# Sign into Omni

#### Sign Into Your Omni Account

Sign in to request items from other libraries, renew books, and save records to your Favorites.

Click *Sign in* in the top navigation bar on any Omni page. Or, click *Sign in* next to *Sign in to get complete results and request items* underneath the search box.

### How to Sign In

A sign in screen will come up with two choices, one for Laurier users and one for Community borrowers.

If you are currently affiliated with Laurier, choose the option for Laurier users and sign in using your network login, which is the same as your email and MyLearningSpace.

## **Community Borrowers**

If you have a community borrower card, choose the option for Community Borrowers.

The first time you sign in, use your barcode as ID and your last name as password. You'll then need to enter your ID (barcode) or email, and to create a password.

After you've done this, sign into Omni using your barcode as ID and your password.

### Accessing Your Account

Once you are signed in, your name will appear in the top navigation bar. Click on your name to see the account menu.

From this menu, you can choose to see your account details, what you have borrowed and the status of any requests from other libraries, renew your books, and see your Favorites.